# 2015 ROGUE SELECT

# **QUICK REFERENCE GUIDE**

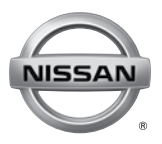

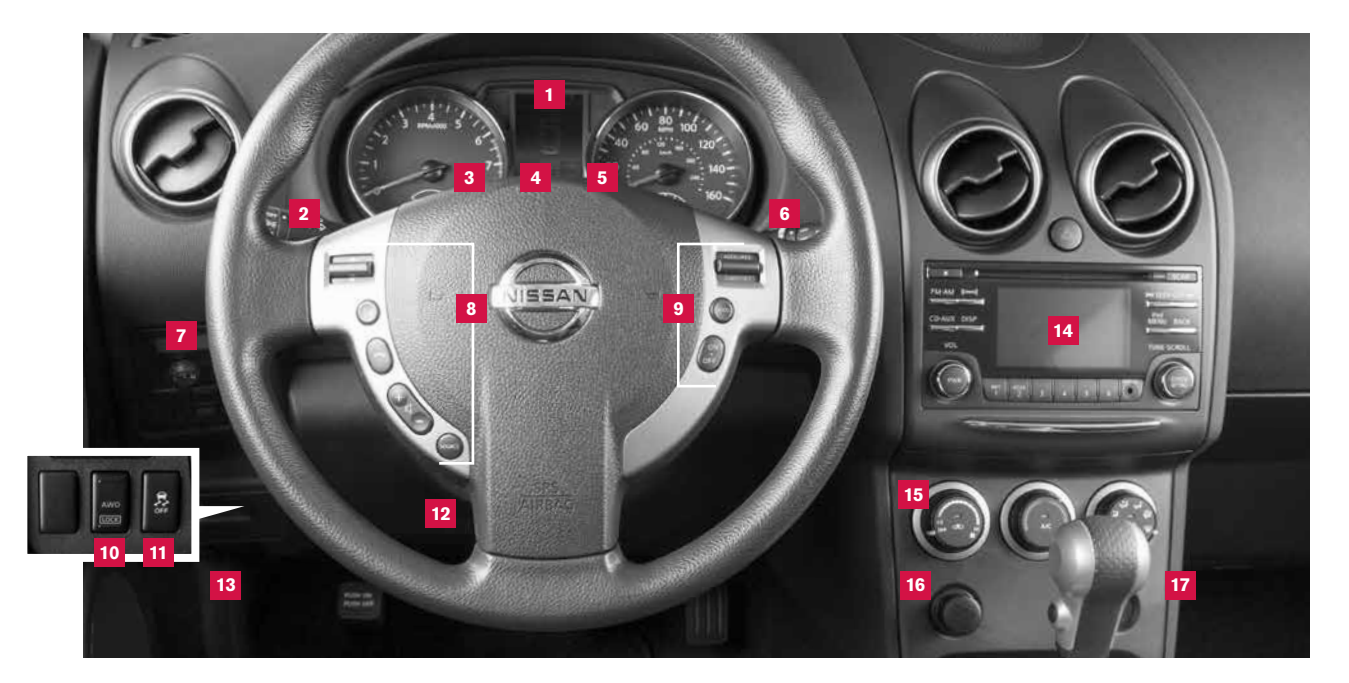

- 1 Vehicle Information Display\* 2 Headlight and Turn Signal Switch 3 Low Tire Pressure Warning Light 4 Instrument Brightness Control Switch\* 5 Trip Change Button\*
- 6 Windshield Wiper and Washer Switch 7 Outside Mirror Control Switch
- Steering Wheel Switches for Audio Control\* / Bluetooth® 8
- 9 Cruise Control

- 10 AWD Lock Switch\* 11 Vehicle Dynamic Control (VDC) Off Switch\*
- 12 Steering Wheel Tilt Adjustment\*
- 13 Hood Release\*

14 Audio System 15 Manual Climate Controls 16 Power Outlet\* Front Passenger Air Bag Status Light\*

# TABLE OF CONTENTS

#### **NEW SYSTEM FEATURES**

| RearView Monitor (if so equipped)                                                        | 2 |
|------------------------------------------------------------------------------------------|---|
| Sport Mode                                                                               | 2 |
| USB (Universal Serial Bus) Connection Port/Aux Jack and iPod® Interface (if so equipped) | 2 |

#### **ESSENTIAL INFORMATION**

| Tire Pressure Monitoring System (TPMS) | . 3 |
|----------------------------------------|-----|
| Fuel-filler Door                       | . 3 |
| Loose Fuel Cap                         | . 3 |
| Towing Your Vehicle                    | . 4 |
| Outside Temperature Display            | .4  |
| Clock Set/Adjustment (if so equipped)  | . 5 |

#### FIRST DRIVE FEATURES

| Remote Keyless Entry System                                       |
|-------------------------------------------------------------------|
| Liftgate Release                                                  |
| Front Seat Adjustments                                            |
| Folding the Rear Seatbacks Down                                   |
| Outside Mirror Control Switch7                                    |
| Starting/Stopping the Engine                                      |
| Headlight Control                                                 |
| Windshield Wiper and Washer Switch9                               |
| Manual Climate Controls                                           |
| FM/AM/SiriusXM® Satellite Radio with CD Player (if so equipped)11 |
| Cruise Control (if so equipped)                                   |

#### SYSTEM GUIDE

| Trip Computer                                                    | 3 |
|------------------------------------------------------------------|---|
| Bluetooth <sup>®</sup> Hands-free Phone System (if so equipped)1 | 3 |
| System Operating Tips1                                           | 3 |

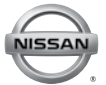

Additional information about your vehicle is also available in your Owner's Manual, Navigation System Owner's Manual and at **www.nissanusa.com**.

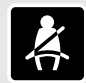

- Please see your Owner's Manual for important safety information and system operation limitations.
- A cellular telephone should not be used for any purpose while driving
- so full attention may be given to vehicle operation.
- Always wear your seat belt.
- Supplemental air bags do not replace proper seat belt usage.
- Children 12 and under should always ride in the rear seat properly secured in child restraints or seat belts according to their age and weight.
- Do not drink and drive.

For more information, refer to the "Safety — Seats, seat belts and supplemental restraint system (section 1)", the "Heater, air conditioner, audio, phone and voice recognition systems (section 4)" and the "Starting and driving (section 5)" of your Owner's Manual.

# **NEW SYSTEM FEATURES**

#### **REARVIEW MONITOR (if so equipped)**

- When the shift lever is shifted into the R (REVERSE) position, the monitor display shows a rearward view from the vehicle.
- The colored guide lines on the display screen indicate vehicle width and approximate distances to objects with reference to the vehicle body line:

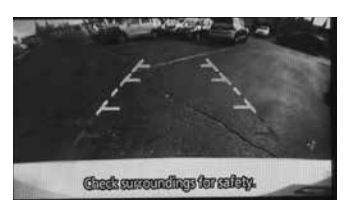

Red 1.5 ft (0.5 m); Yellow 3 ft (1 m); Green 7 ft (2 m) and 10 ft (3 m).

For more information, refer to the "Heater, air conditioner, audio, phone and voice recognition systems (section 4)" of your Owner's Manual.

#### SPORT MODE

- In the SPORT mode, the engine and transmission are controlled to set the engine speed higher than in the D (DRIVE) position. This enhances throttle response for a sporty performance feel.
- The **SPORT** mode switch **1** is located on the center console.
- To turn the SPORT mode on, push the SPORT mode switch. The SPORT mode indicator light in the instrument panel will illuminate. To turn the

**SPORT** mode off, push the **SPORT** mode switch again. The **SPORT** mode indicator light on the instrument panel will extinguish.

For more information, refer to the "Starting and driving (section 5)" of your Owner's Manual.

#### USB (Universal Serial Bus) CONNECTION PORT/AUX JACK AND iPOD® INTERFACE (if so equipped)

- The USB port/Aux jack is located in the center console under the arm rest
- When a compatible USB memory device, iPod<sup>®</sup> or auxiliary device is plugged into the USB port/Aux jack, compatible audio files stored on the device can be played through the vehicle's audio system.

For more information, refer to the "Heater, air conditioner, audio, phone and voice recognition systems (section 4)" of your Owner's Manual.

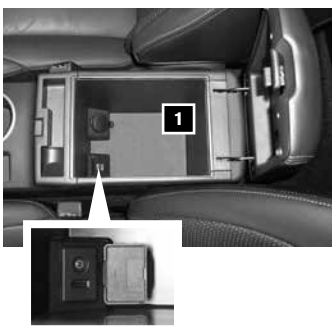

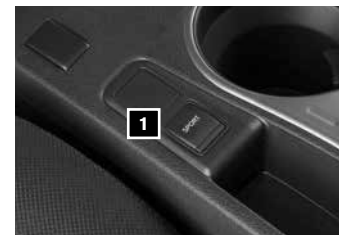

# **ESSENTIAL INFORMATION**

#### **TIRE PRESSURE MONITORING SYSTEM (TPMS)**

- A Check tire pressure warning message will appear in the vehicle information display and the low tire pressure warning light 2 will illuminate when one or more tires are low in pressure and air is needed.
  - The tire pressures should be checked when the tires are cold. The tires are considered cold after the vehicle has been parked for 3 hours or more or driven less than 1 mi (1.6 km) at moderate speeds.

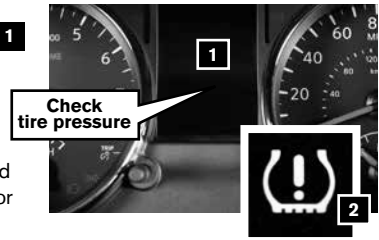

- After tire pressures are adjusted, drive the vehicle at speeds above 16 mph (25 km/h). The Check tire pressure warning message and low tire pressure warning light will extinguish.
- When the low tire pressure warning light flashes for 1 minute and then remains on, the TPMS is not functioning properly. Have the system checked by a NISSAN dealer.
- Tire pressure rises and falls depending on the heat caused by the vehicle's operation and the outside temperature. Low outside temperature can lower the temperature of the air inside the tire, which can cause a lower tire inflation pressure. This may cause the low tire pressure warning light to illuminate. If the warning light illuminates, check the tire pressure in your tires.
  - Check the tire pressure (including the spare tire) often and always prior to long distance trips.
- The Tire and Loading Information label contains valuable information. Please refer to the "Technical and consumer information (section 9)" in your Owner's Manual for the location of the Tire and Loading Information label.

For more information, refer to the "Instruments and controls (section 2)", the "Starting and driving (section 5)" and the "Maintenance and do-it-yourself (section 8)" of your Owner's Manual.

#### FUEL-FILLER DOOR

- The fuel-filler door is located on the passenger's side of the vehicle.
- To open the fuel-filler door, pull the left side of the door.

For more information, refer to the **"Pre-driving checks and adjustments (section 3)"** of your Owner's Manual.

#### LOOSE FUEL CAP

- A Loose fuel cap warning message will appear in the vehicle information display 1 when the fuel-filler cap is not tightened correctly.
- To tighten, turn the cap clockwise until a single click is heard.
- The warning message will extinguish when the vehicle detects the fuel-filler cap is properly tightened and the reset button 2 is pressed.

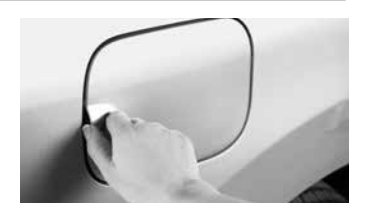

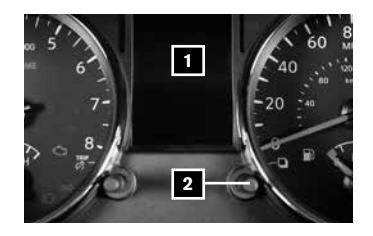

■ If the cap is not properly tightened, the Malfunction Indicator Light () may illuminate.

For more information, refer to the "Instruments and controls (section 2)" and the "Pre-driving checks and adjustments (section 3)" of your Owner's Manual.

# **ESSENTIAL INFORMATION**

#### **TOWING YOUR VEHICLE**

ALL-WHEEL DRIVE (AWD) VEHICLE (if so equipped)

An all-wheel drive vehicle must be towed with all wheels off the ground even if the vehicle is placed in the 2WD mode.

For proper towing and to avoid accidental damage to your vehicle, NISSAN recommends that a service operator tow your vehicle after carefully reading the Owner's Manual precautions.

For more information, refer to the "In case of emergency (section 6)" of your Owner's Manual.

#### **OUTSIDE TEMPERATURE DISPLAY**

- When the ignition switch is in the ON position, the outside air temperature will appear in the vehicle information display 1.
- If the outside air temperature is below 25°F (-4°C), the outside temperature display will blink for 20 seconds then remain on when the ignition is switched on.

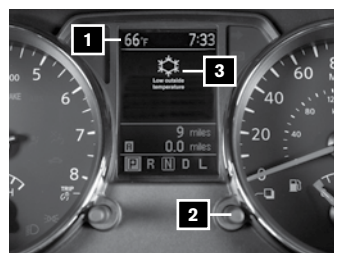

- If the outside air temperature is between 27°F and 37°F (-3°C and +3°C), the outside temperature display will blink continuously with the ignition switch in the **ON** position.
- To stop the outside temperature display from blinking, stop the vehicle in a safe place and move the shift lever to the **P** (**PARK**) position. Perform the following procedure:
  - 1. Press the switch 2 until the Settings mode is displayed.
  - 2. Turn the switch 2 until it reaches the Alarms mode then press to select.
  - 3. Turn the switch until it reaches the **Outside temp** mode then press to select.
  - 4. Turn the switch until it reaches the **Off** mode then press to select.
  - 5. To exit, press the  $\square$  switch again.

LOW OUTSIDE TEMPERATURE WARNING

■ The **Low outside temperature** warning message will appear in the vehicle information display 3 when the outside temperature drops below 37°F (+3°C) with the ignition switch in the **ON** position.

For more information, refer to the "Instruments and controls (section 2)" of your Owner's Manual.

#### **CLOCK SET/ADJUSTMENT (if so equipped)**

- To adjust the time, follow this procedure:
  - Press the ENTER|SETTING button 1 until "Clock Adjust" appears on the display.
  - 2. Turn the **TUNE-SCROLL** control knob 2 to adjust the hour.
  - 3. Press the ENTER|SETTING button 1.

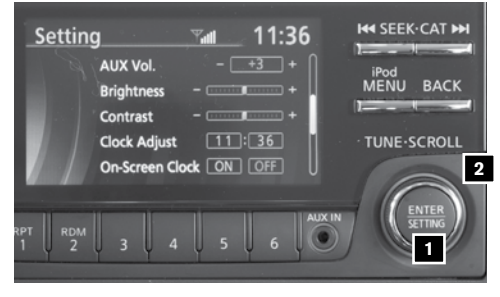

- 4. Turn the **TUNE-SCROLL** control knob 2 to adjust the minutes.
- 5. Press the ENTER SETTING button 1.

#### ON-SCREEN CLOCK

- When this item is turned ON, a clock is always displayed in the upper right corner of the screen.
- Select "On-Screen Clock" using the TUNE-SCROLL control knob 2 and then press the ENTER SETTING button 1. You can toggle between ON and OFF using the TUNE-SCROLL control knob 2.

For more information, refer to the "Instruments and controls (section 2)" and the "Heater, air conditioner, audio, phone and voice recognition systems (section 4)" of your Owner's Manual.

#### **REMOTE KEYLESS ENTRY SYSTEM**

- To lock the vehicle, press the button 1 on the key fob.
- To unlock the vehicle, perform the following procedures:
  - Press the **1** button **2** on the key fob to unlock the driver's side door.
  - Press the **a** button **2** again within 5 seconds; all other doors and the liftgate will unlock.
- The key fob can also be used to activate the panic alarm by pressing and holding the button
   for more than 1 second. Once activated, the panic alarm and headlights will stay on for a period of time.

For more information, refer to the **"Pre-driving checks and adjustments (section 3)"** of your Owner's Manual.

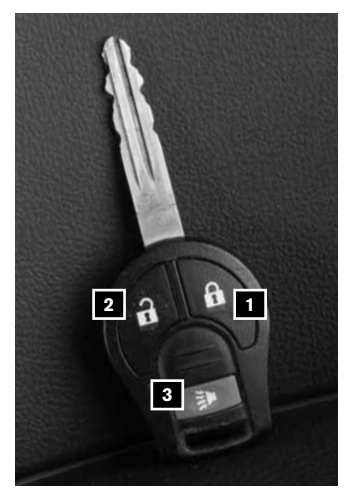

#### LIFTGATE RELEASE

- To open the liftgate, unlock the liftgate using one of the following methods:
  - Press the button 1 on the key fob twice.
  - Push the power door lock switch to the unlock position.
  - Insert the key into the driver's door key cylinder and turn it toward the rear of the vehicle twice.
- Then push the liftgate release switch 2 just above the license plate and pull the liftgate up.

For more information, refer to the "Pre-driving checks and adjustments (section 3)" of your Owner's Manual.

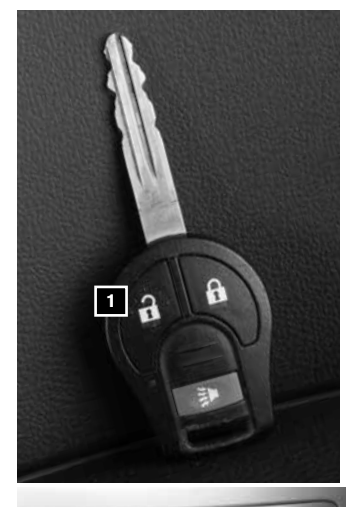

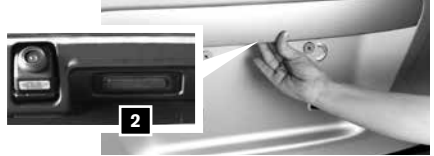

#### under the front of the seat and slide the seat forward or backward.

FRONT SEAT ADJUSTMENTS

backward, pull up on the lever 1

SEAT LIFTER (driver's seat)

FORWARD AND BACKWARD To move the seat forward or

■ To adjust the seat height, pull up or push down on the adjusting lever 2 repeatedly.

#### **RECLINING**

 To adjust your seatback forward or backward, lift the lever 3 on the side of the seat; release the lever when you have found a comfortable angle and the seat belt fits properly.

For more information, refer to the "Safety - Seats, seat belts and supplemental restraint system (section 1)" of your Owner's Manual.

#### FOLDING THE REAR SEATBACKS DOWN

To fold the rear seatbacks down, pull up on the release lever 1 located on the outer edges of the seatbacks, and fold the seatbacks forward.

For more information, refer to the "Safety - Seats, seat belts and supplemental restraint system (section 1)" of your Owner's Manual.

#### OUTSIDE MIRROR CONTROL SWITCH

- To select the right or left side mirror, turn the control switch right or left.
- To adjust the mirror angle, move the control switch up, down, right or left.
- To prevent accidentally moving the mirror, turn and set the switch to the middle (neutral) position.

For more information, refer to the "Pre-driving checks and adjustments (section 3)" of your Owner's Manual.

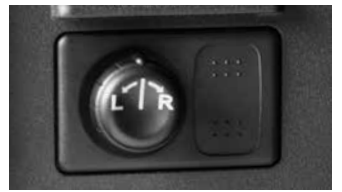

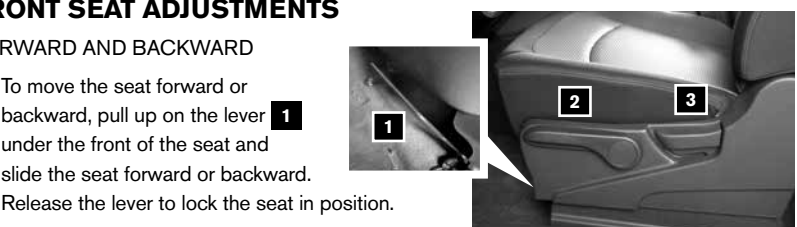

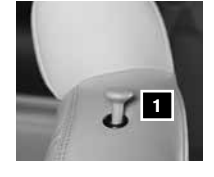

#### STARTING/STOPPING THE ENGINE

- Depress the brake pedal.
- Move the shift lever to the P (PARK) position or N (NEUTRAL) position.
- Turn the ignition switch to **START**.

#### TURNING THE ENGINE OFF

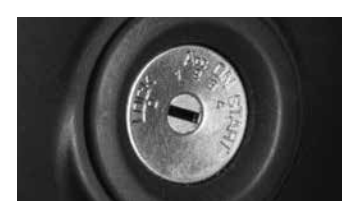

Move the shift lever to the P (PARK) position, apply the parking brake and turn the ignition switch to the LOCK position.

For more information, refer to the "Starting and driving (section 5)" of your Owner's Manual.

#### HEADLIGHT CONTROL

#### HEADLIGHT CONTROL SWITCH

■ Turn the headlight control switch to the EDQE position 1 to turn on the front parking, side marker, tail, license plate and instrument panel lights. Turn the switch to the *S*D position 2 to turn on the headlights.

# 

#### HIGH BEAM SELECT

Push the headlight control switch forward 3 to select the high beam function. The blue indicator

light  $\equiv O$  illuminates in the instrument panel. Pull the headlight switch back to the original position to select the low beam. The blue indicator light will extinguish.

Pull and release the headlight control switch 4 to flash the headlight high beams on and off.

#### LANE CHANGE SIGNAL

- Move the lever up or down until the turn signal begins to flash but the lever does not latch to signal a lane change. Hold the lever until the lane change is completed.
- Move the lever up or down until the turn signal begins to flash but the lever does not latch and release the lever. The turn signal will automatically flash 3 times.
- Choose the appropriate method to signal a lane change based on the road and traffic conditions.

For more information, refer to the "Instruments and controls (section 2)" of your Owner's Manual.

#### WINDSHIELD WIPER AND WASHER SWITCH

- Move the lever to one of the following positions to operate the windshield wipers:
  - Mist (MIST) One sweep operation of the front wipers.
  - Intermittent (INT) Front wipers operate intermittently. The intermittent operation speed can be adjusted by twisting the time control ring 3 to increase or decrease wiper speed.
  - 4 Low (LO) Front wipers operate at a continuous low-speed.
  - 5 High (HI) Front wipers operate at a continuous high-speed.
  - 6 Front Washer \$\$\vec{V}\$ Pull the lever toward you to activate the front washer. The front wipers will operate several times.

#### REAR WINDSHIELD WIPER AND WASHER

- 7 Intermittent (INT) Rear wiper operates intermittently.
- 8 Low (ON) Rear wiper operates at a continuous low-speed.
- 9 Rear Washer (1) + Push the lever forward to activate the rear washer. The rear wiper will operate several times.

For more information, refer to the "Instruments and controls (section 2)" of your Owner's Manual.

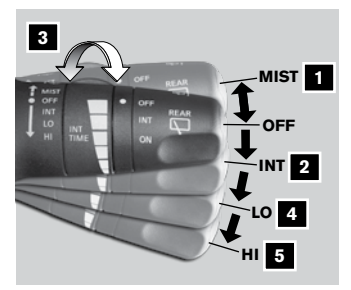

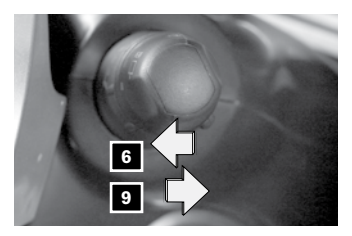

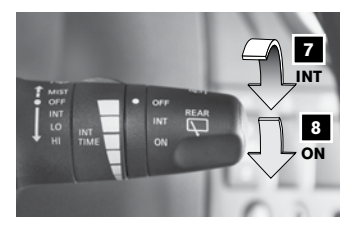

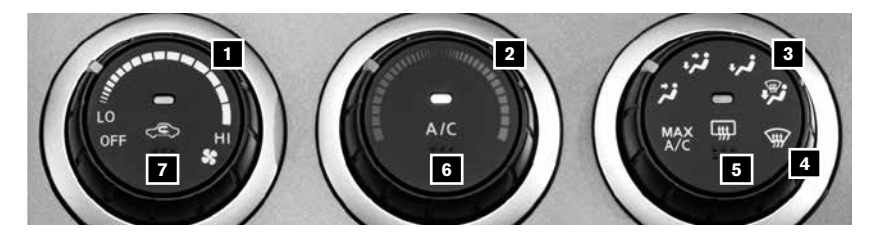

#### MANUAL CLIMATE CONTROLS

#### 1 FAN SPEED CONTROL DIAL

■ Turn the fan speed control dial St to the left (LO) or right (HI) to control fan speed.

#### 2 TEMPERATURE CONTROL DIAL

Turn the temperature control dial to set the desired temperature. Turn the control dial to the left for cooler air or the right for warmer air.

#### **3** AIR FLOW CONTROL DIAL

- Turn the dial to select one of the following air flow outlets:
  - MAX Air flows from center and side vents with maximum cooling (air conditioning).
  - Air flows from the center and side vents.
  - Air flows from the center, side and foot vents.
  - Air flows mainly from the foot vents.
  - Air flows from the defroster and foot vents.
  - $\checkmark$  Air flows mainly from the defroster vents.

#### 4 DEFROSTING/DEFOGGING FRONT AND SIDE WINDOWS

- Turn the air flow control dial to the front window defroster mode . If it is difficult to defog the windows, push the A/C button 6 on. This feature removes humidity from the air.
- Turn the temperature control dial left or right to set the desired temperature.
- To set the defroster on high, turn both the fan speed dial **1** and the temperature control dial **2** all the way to the right.

#### 5 DEFROSTING REAR WINDOW

Push the rear window defroster button. Push the button again to manually turn the defroster off. This function automatically turns off after approximately 15 minutes.

#### 6 A/C ON/OFF BUTTON

Press the A/C button to turn the air conditioner system on or off. This system helps cool and dehumidify the air inside the cabin and defog the windows.

#### 7 AIR RECIRCULATION BUTTON

- The air recirculation button is used to avoid outside odors.
- Press the air recirculation button c once to turn it on and press again to turn it off.
- The air recirculation mode cannot be activated when the climate control system is in the front defroster mode mode or the front defroster and foot outlet mode .

For more information, refer to the "Instruments and controls (section 2)" and the "Heater, air conditioner, audio, phone and voice recognition systems (section 4)" of your Owner's Manual.

| FM·AM ((xxxx)) | FM 2     |   |                   |
|----------------|----------|---|-------------------|
| CD-AUX DISP    | 103.7 ғм | ò | iPod<br>MENU BACK |
| VOL            |          |   | TUNE-SCROLL       |
|                | 4        |   | 2<br>ENTER        |

#### FM/AM/SiriusXM<sup>®\*</sup> SATELLITE RADIO WITH CD PLAYER (if so equipped)

#### 1 PWR (power) BUTTON/VOL (volume) CONTROL KNOB

- Press the PWR (power) button to turn the system ON or OFF.
- Turn the VOL (volume) control knob to the right or left to increase or decrease the volume.

#### 2 ENTER|SETTING BUTTON/TUNE-SCROLL CONTROL KNOB

- The settings menu will appear after pushing the ENTER|SETTING button.
- To manually tune the radio, turn the TUNE-SCROLL control knob left or right.

#### 3 SEEK-CAT BUTTONS

- To scan through each broadcasting station, press the I SEEK-CAT >> buttons.
- For satellite radio, to switch to the first channel of the previous or next category, press the I<< SEEK-CAT →>I buttons.
- To skip from one track to another on a CD, press the I SEEK-CAT >> buttons.
- When the Idd SEEK-CAT >> buttons are pressed and held while a CD is playing, the CD will rewind or fast forward. When the button is released, the CD will play at normal speed.

#### 4 STATION SELECT BUTTONS

- Twelve stations can be set for the FM band, 6 for the AM band and 18 for satellite radio.
- Then press and hold the desired station select button (1-6) until a beep is heard and the sound is briefly muted. The channel indicator will appear on the display, and the sound will resume. Programing is now complete.
- To retrieve a previously set station, select the radio band where the preset was stored then press the corresponding station select button (1-6).

\*SiriusXM® Satellite Radio is only available on vehicles equipped with an optional satellite radio subscription service.

For more information, refer to the **"Heater, air conditioner, audio, phone and voice recognition systems (section 4)**" of your Owner's Manual.

#### **CRUISE CONTROL** (if so equipped)

- The cruise control system enables you to set a constant cruising speed once the vehicle has reached 25 mph (40 km/h).
- The system will automatically maintain the set speed until you tap the brake pedal, accelerate, cancel or turn the system off.
- To activate the cruise control, push the ON-OFF switch 1. The CRUISE indicator light in the instrument panel will illuminate.

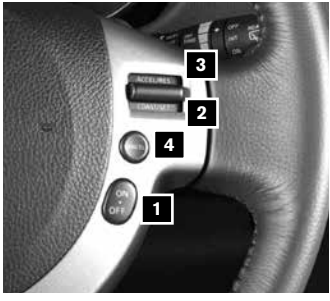

- To set a cruising speed, accelerate the vehicle to the desired speed, push the COAST/SET switch 2 and release. The SET indicator light in the instrument panel will illuminate. Take your foot off the accelerator pedal. Your vehicle will maintain the set speed.
- To reset at a faster cruising speed, push and hold the ACCEL/RES switch 3.
  When the vehicle attains the desired speed, release the switch.
- To reset at a slower cruising speed, push and hold the COAST/SET switch 2.
  Release the switch when the vehicle slows to the desired speed.
- To cancel the preset speed, tap the brake pedal or push the CANCEL switch 4.
- To turn off cruise control, push the **ON-OFF** switch **1**. Both the **CRUISE** indicator light and **SET** indicator light in the instrument panel will extinguish.

For more information, refer to the "Starting and driving (section 5)" of your Owner's Manual.

# SYSTEM GUIDE

#### TRIP COMPUTER

- With the ignition switch in the ON position, trip computer 1 modes can be selected by pressing the switch 2 on the instrument panel.
- The following modes can be selected in the display:
  - Fuel Economy displays the current and average fuel consumption.
  - Average Speed displays the average vehicle speed since the last reset.

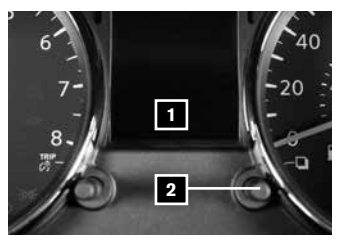

- Driving Distance displays the distance driven since the last reset.
- Elapsed Time displays the time since the last reset.
- **Range (dte)** displays the estimated distance to empty (dte) the vehicle can be driven before refueling.
- Settings allows you to set the clock, preferences for alerts, maintenance intervals or language displays. Turn the switch 2 to select or adjust menu items and press the button to set.
- To reset Fuel Economy, Average Speed, Driving Distance and Elapsed Time, press the switch 2 for more than 3 seconds.

For more information, refer to the "Instruments and controls (section 2)" of your Owner's Manual.

#### BLUETOOTH® HANDS-FREE PHONE SYSTEM (if so equipped)

A cellular telephone should not be used while driving so full attention may be given to vehicle operation.\*

#### SYSTEM OPERATING TIPS

- Press the v≤ f button to interrupt the voice prompts at any time and speak a command after the tone.
- To use the system faster, you may speak the second level commands with the main menu command on the main menu. For example, press the to the full we full button and after the tone say "Call Redial".
- The "Help" command can be used to hear a list of available commands at any time.
- Reduce background noise as much as possible by closing windows and pointing HVAC vents away from the ceiling.
- Speak naturally without long pauses and without raising your voice.

\*Some jurisdictions prohibit the use of cellular telephones while driving.

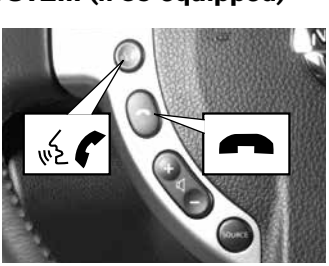

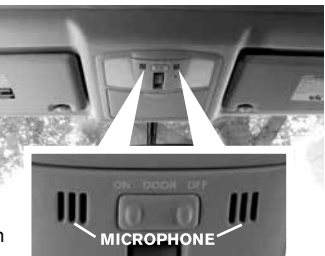

# SYSTEM GUIDE

- When speaking phonebook names, please be aware some phones require the last name to be spoken before the first name. For example, "Michael Smith" may be spoken as "Smith Michael".
- To cancel a Voice Recognition session, say "Exit" or press and hold the *m* button.
- To decrease or increase the volume of the voice prompts, push the volume control switches or + on the steering wheel or turn the VOL (volume) control knob on the audio system while the system is responding.
- Voice commands can be used to operate various Bluetooth<sup>®</sup> System features using the NISSAN Voice Recognition System. See your Owner's Manual for detailed information.
- For more detailed information and instructions, refer to your cellular phone's Owner's Manual and visit **www.nissanusa.com/bluetooth**.

#### CONNECTING PROCEDURE

- The vehicle must be stationary when connecting the phone.
- 1. Press the 🗞 🌈 button on the steering wheel. The system announces the available commands.
- Say: "Connect Phone". The system acknowledges the command and announces the next set of available commands.
- 3. Say: "Add Phone". The system acknowledges the command and asks you to initiate connecting from the phone handset.
- 4. Initiate connecting from the phone:
  - The connecting procedure varies according to each cellular phone model.
    For detailed connecting instructions and compatible phones, please visit
    www.nissanusa.com/bluetooth.
  - When prompted for a PIN, enter "1234" from the handset. (The PIN is assigned by NISSAN and cannot be changed.)
- 5. Say a name for the phone when the system asks you to provide one. You can give the phone a name of your choice.

#### PHONEBOOK SETUP

- Depending on your cellular phone, the system may automatically download your cellular phone's entire phonebook to the vehicle's Bluetooth<sup>®</sup> system.
- If the phonebook does not download automatically, 40 entries can be individually downloaded.
- To manually download entries:
  - 1. Push the 🔬 🌈 button on the steering wheel.
  - 2. After the tone, say "Phonebook".
  - 3. After the next tone, say "Transfer Entry". The system acknowledges the command and asks you to initiate the transfer from the phone handset. The new contact's phone number will be transferred from the cellular phone to the vehicle.

- The transfer procedure varies according to each cellular phone. See your cellular phone's Owner's Manual for details. You can also visit www.nissanusa.com/bluetooth for instructions on transferring phone numbers from NISSAN recommended cellular phones.
- 4. The system repeats the number and prompts you for the next command. When you have finished entering numbers or transferring an entry, choose "Store".
- 5. The system confirms the name, location and number.

#### MAKING A CALL FROM THE PHONEBOOK

- 1. Press the 🔬 🌈 button.
- 2. After waiting for the tone, say "Call".
- 3. After the next tone, speak the name of a phonebook entry. For example, "Michael Smith".
- 4. Confirm the correct name is recognized by saying "Dial" after the tone.
- Names stored in all UPPERCASE letters may not be recognized correctly by the Voice Recognition system.

#### MAKING A CALL BY PHONE NUMBER

- 1. Press the 🔬 🌈 button. A tone will sound.
- Say: "Call". The system acknowledges the command and announces the next set of available commands.
- Say: "Phone Number". The system acknowledges the command and announces the next set of available commands.
- 4. Say the number you wish to call, starting with the area code in single digit format.
- 5. When you have finished speaking the phone number, the system repeats it back and announces the available commands.
- 6. Say: "Dial". The system acknowledges the command and makes the call.

#### RECEIVING/ENDING A CALL

- When you receive a phone call, a ring tone sounds through the audio system.
- To accept the call, press the 🔬 🌈 button.
- To reject the call, press the *m* button.
- To hang-up the phone at the end of a call or to disconnect during call placement, press the button.

For more information, refer to the "Heater, air conditioner, audio, phone and voice recognition systems (section 4)" of your Owner's Manual.

## ΜΕΜΟ

### ΜΕΜΟ

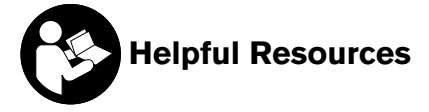

Below is a list of helpful resources that can be used to learn more about the vehicle's systems and feature operations.

- Vehicle Owner's Manual
- Navigation Owner's Manual (if so equipped)
- Printed Quick Reference Guide (this document)
- www.NissanUSA.com/bluetooth
- www.NissanUSA.com/connect
- www.youtube.com/user/NissanUSA
- NISSAN Consumer Affairs 1-800-647-7261
- Electronic Quick Reference Guide (Use Quick Response (QR) code or URL below.)

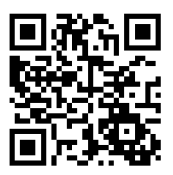

To view detailed instructional videos, go to **www.nissanownersinfo.mobi/2015/rogueselect** or snap this barcode with an appropriate barcode reader.

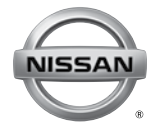

This Quick Reference Guide is intended to provide an overview of some of the unique features of your new vehicle. Please see your Owner's Manual for important safety information and system operation limitations. Features and equipment in your vehicle may vary depending on model, trim level, options selected, order, date of production, region or availability. Therefore, you may find information about features or equipment that are not included or installed on your vehicle.

All information, specifications and illustrations in this Quick Reference Guide are those in effect at the time of printing. NISSAN reserves the right to change specifications, performance, design or component suppliers without notice and without obligation. From time to time, NISSAN may update or revise this Quick Reference Guide to provide owners with the most accurate information currently available. Please carefully read and retain with this Quick Reference Guide all revision updates sent to you by NISSAN to ensure you have access to accurate and up-to-date information regarding your vehicle. Current versions of vehicle Quick Reference Guides, Owner's Manuals and any updates can also be found in the Owner section of the NISSAN website at https://owners.nissanusa.com/nowners/navigation/manualsGuide. If you have questions concerning any information in your Owner's Manual for contact Information.

Nissan, the Nissan Brand Symbol, Z and Nissan model names are Nissan trademarks. © 2014 Nissan North America, Inc. QR15EA 0S35U0 Printing: December 2014 (17)

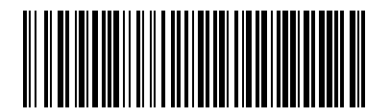